## InteleConnect – Ad Hoc Procédure pour récupérer les examens du DSQ

\*Attention\* Les examens de HMR et de PDI (CLSC de l'Est-de-l'île-de-Montréal) sont déjà hébergés sur le Pacs Intelerad à HMR. Ils ne s'afficheront pas dans les recherches DSQ ci-bas. Pour PDI, il faut chercher dans le Pacs le dossier de PDI avec le suffixe PDI, ou bien simplement avec son nom. Ceci peut éviter de demander des examens déjà faits. Exemple : 12345PDI.

Il y a différentes options pour récupérer les images du DSQ. Ce document vous indiquera les 3 façons les plus courantes qui seront disponible à tous les médecins du CIUSSS, incluant l'interface avec Oacis.

Option #1 : Page Web : « http://Inteleconnect.cemtl.rtss.qc.ca/ »

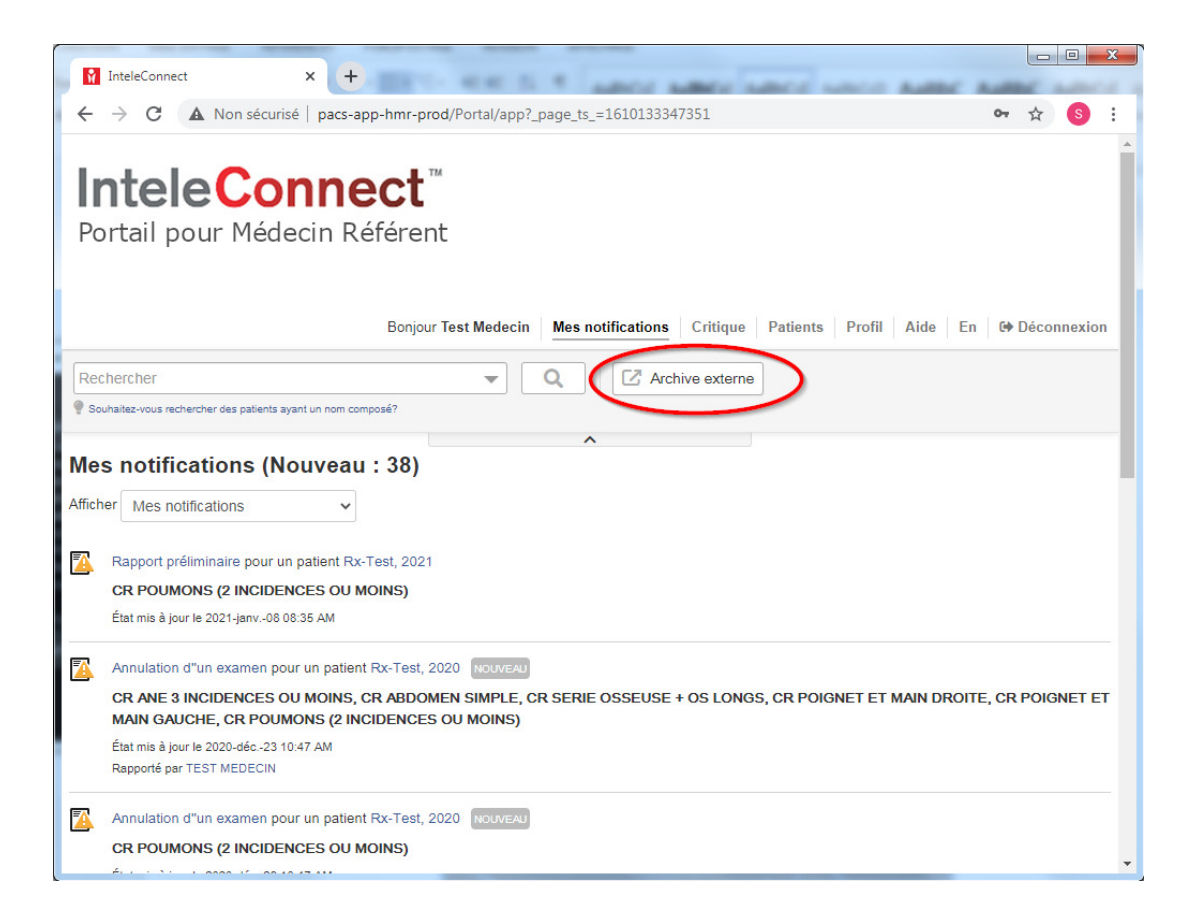

1- Lorsque vous êtes connectés à InteleConnect, à droite de la recherche régulière, vous allez trouver le bouton « Archive externe ». Ce bouton vous ouvrira un onglet pour rechercher la RAMQ d'un patient au DSQ.

| M                                                                                                    | InteleConnec                      | t × -                                                         | +                                |                          |              |                      |              |                   |        |  |  |
|----------------------------------------------------------------------------------------------------|-----------------------------------|---------------------------------------------------------------|----------------------------------|--------------------------|--------------|----------------------|--------------|-------------------|--------|--|--|
| $\leftarrow \rightarrow \mathbf{C}  \mathbf{A} \text{ Non sécurisé }   \text{ pacs-app-hmr-prod/Portal/app?_page_ts_=1610133347351} \qquad \mathbf{\circ}  \mathbf{\dot{x}}$ |                                   |                                                               |                                  |                          |              |                      |              |                   |        |  |  |
| lr<br>Po                                                                                                    | <b>itel</b><br>ortail p           | eConn<br>our Médecin F                                        | <b>ect</b> ™<br>Référent         |                          |              |                      |              |                   | *      |  |  |
| Bonjour Test Medecin Mes notifications Critique Patients Profil Aide En Ge Déconnexion                                                                                       |                                   |                                                               |                                  |                          |              |                      |              |                   |        |  |  |
| Rec<br>Sou                                                                                                    | Rechercher dans l'archive externe |                                                               |                                  |                          |              |                      |              |                   |        |  |  |
| Mes notif Saisir le numéro d'assurance maladie                                                                                                    |                                   |                                                               |                                  |                          |              |                      |              |                   |        |  |  |
| Affich                                                                                                    | er Mes i                          | ************************************                          | résultats trouvés                |                          |              |                      |              |                   |        |  |  |
|                                                                                                    | Rapport<br>CR POU<br>État mis à   | Date de naissance: 1000 (67 ans) Sexe: Féminin N° du patient. |                                  |                          |              |                      |              |                   |        |  |  |
|                                                                                                    | Annulatic                         | Nº de requête                                                 | Description de l'examen          | Date de l'examen         | Radiologiste | État de l'examen     | Organisation | Disponibilité des | images |  |  |
|                                                                                                    | CR ANE<br>MAIN GA                 | FYRA202011612201                                              | DSQ_CT_Thorax                    | 2020-nov13<br>09:22 PM   |              | Inconnu<br>(UNKNOWN) | DSQ          | EXTRACTION        |        |  |  |
|                                                                                                    | État mis à<br>Rapporté ;          | PH20201015-13201                                              | DSQ_CR_Poumons                   | 2020-oct15<br>12:46 PM   |              | Inconnu<br>(UNKNOWN) | DSQ          | EXTRACTION        |        |  |  |
|                                                                                                    | Annulatic                         | PH20201015-13202                                              | DSQ_CR_Épaule                    | 2020-oct15<br>12:46 PM   |              | Rapport final (ZZ)   | HMR - HMR    | EXTRAIT           | 2      |  |  |
|                                                                                                    | CR POU<br>État mis à              | JURA201974613603                                              | DSQ_US_Examen non<br>spécifique  | 2019-oct08<br>07:01 PM   |              | Inconnu<br>(UNKNOWN) | DSQ          | HORS-<br>LIGNE    | 0      |  |  |
|                                                                                                    | Rapporté ;                        | PH20180606-07301                                              | DSQ_Examen non<br>spécifique     | 2018-juin-06<br>07:16 PM |              | Inconnu<br>(UNKNOWN) | DSQ          | HORS-<br>LIGNE    | ٥      |  |  |
|                                                                                                    | Rapport<br>CR POU                 | PH20180606-07302                                              | DSQ_CR_Colonne<br>dorso-lombaire | 2018-juin-06<br>07:16 PM |              | Inconnu<br>(UNKNOWN) | DSQ          | HORS-<br>LIGNE    | ٥      |  |  |
|                                                                                                    | État mis à                        | PH20180507-26402                                              | DSQ_CR_Sinus                     | 2018-mai-07              |              | 🔼 Inconnu            | DSQ          | HORS-             | 0 -    |  |  |

- 2- Inscrivez la RAMQ dans la case à cet effet et cliquez sur la loupe. Le système recherchera l'historique du patient au DSQ et vous l'affichera. Ceci peut prendre 15s à 45s selon la grosseur de l'historique du patient.
- 3- Pour récupérer les images sur notre système, simplement cliquer sur l'icône du nuage.
- 4- Lorsque l'extraction est en cours, le travail est effectué dans le serveur du PACS, alors vous pouvez sortir de cette page ou même rechercher d'autres patients pour extraire d'autres examens.
- 5- Lorsque les images sont extraites, vous pouvez cliquer sur la ligne et la page du rapport et des images s'ouvrira dans InteleConnect. (voir prochaine image)

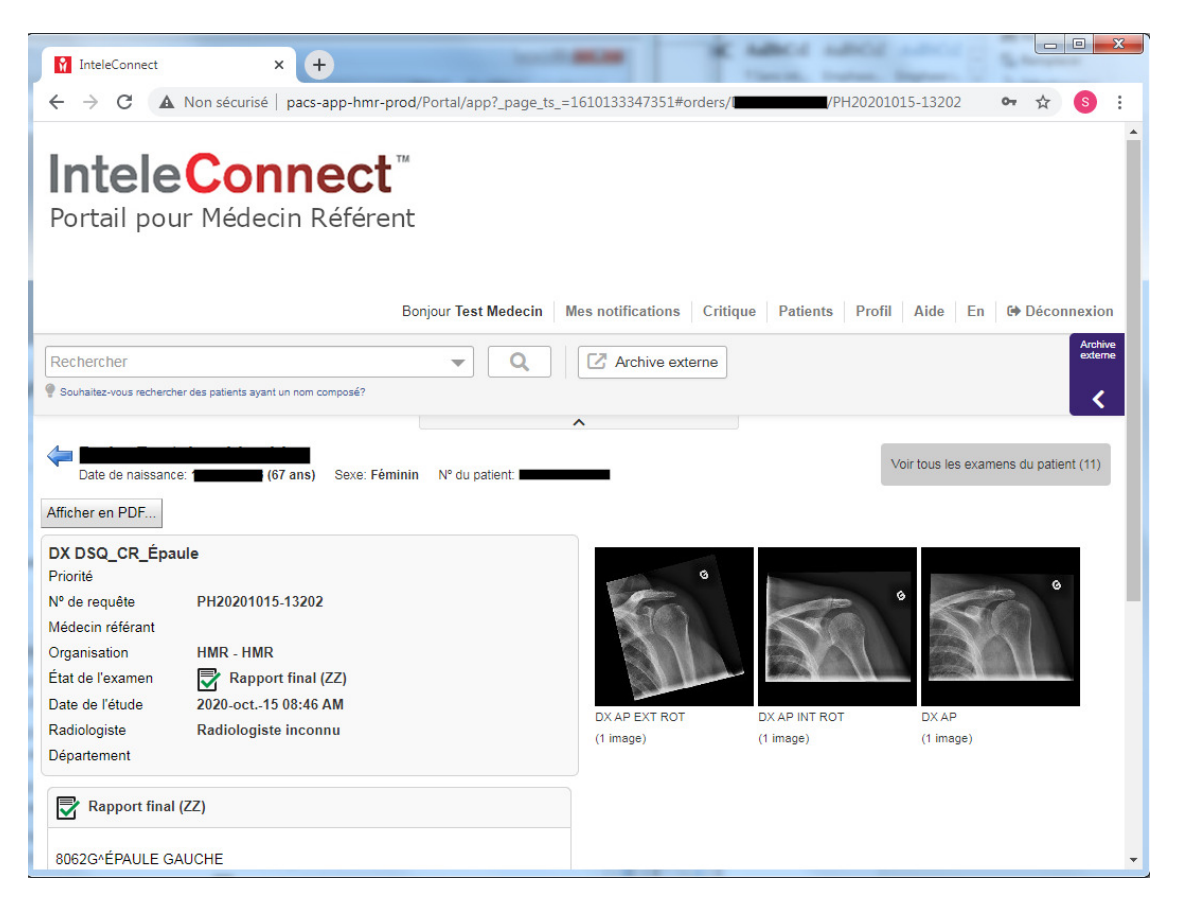

6- Si vous accédez à l'examen avant que les images soient complètement récupérées, il se peut que vous ayez un message semblable à l'image ici-bas. Dans ce cas, veuillez patienter.

## Aucune image disponible

Veuillez patienter un instant, votre demande est en cours de traitement. Cette étape peut prendre un certain temps.

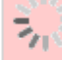

Option #2 : InteleViewer : Search Tool (Icône Feuille blanche avec loupe)

| 0 | g search roor - nivik - | 1111130334 - 1110 | eleviewer 3-1-1-F1/0 (0 | 4*DI() |           |    |          |        | -       |           |       |                 |                        |
|---|-------------------------|-------------------|-------------------------|--------|-----------|----|----------|--------|---------|-----------|-------|-----------------|------------------------|
|   | 📑 Worklist (7) 😐        | Search            | 🗨 Messaging 🛛           | Stud   | y Tags    |    |          |        |         |           |       |                 |                        |
|   |                         |                   |                         |        |           |    |          |        |         |           |       |                 | Basic search options   |
|   | Search                  |                   |                         |        |           |    |          |        |         |           |       |                 |                        |
|   | Patient ID              | Begins 🔻          |                         |        |           | DF | DM       | ES     |         |           |       | Data Sources    |                        |
| L | Patient Name            | Begins 🔻          |                         |        |           |    |          |        |         |           |       | Local Databa    | se                     |
|   | Accession Number        | Begins 🔻          |                         |        |           | RF |          | X-ray  |         |           |       |                 |                        |
|   |                         |                   |                         |        |           |    |          |        |         |           |       |                 |                        |
|   | Referring Physician     | Begins 🔹          |                         |        |           |    |          |        |         |           |       |                 |                        |
|   | Study Description       | Begins 🔻          |                         |        |           |    |          |        |         |           |       |                 |                        |
|   | Patient Birth Date      |                   |                         |        |           |    |          |        |         | eat Qaar  | ch    | 🛛 🗹 Sea         | irch External Archives |
|   |                         |                   |                         |        |           |    |          |        |         |           |       |                 |                        |
|   |                         |                   |                         |        |           |    |          |        |         |           |       |                 |                        |
|   | Studies                 |                   |                         |        |           |    |          |        |         |           |       |                 |                        |
|   | Loc Pa                  | tient Name        | Patient Birth Da        | te Pat | ient ID 🛆 |    | Acc. No. | Study  | Date    | Mod. Seri | Stu   | idy Description | Source                 |
|   |                         |                   |                         |        |           |    |          |        |         |           |       |                 |                        |
|   |                         |                   |                         |        |           |    |          |        |         |           |       |                 |                        |
|   |                         |                   |                         |        |           |    |          |        |         |           |       |                 |                        |
|   |                         |                   |                         |        |           |    |          |        |         |           |       |                 |                        |
|   |                         |                   |                         |        |           |    |          |        |         |           |       |                 |                        |
| ľ | Sarias                  |                   |                         |        |           |    |          |        |         |           |       |                 |                        |
|   | Locat F                 | Patient Name      | Patient Birth           | Date   | Patient   | ID | Series   | Date M | od. Se. | 🛆 Images  | Serie | s Description   | Source                 |
|   |                         |                   |                         |        |           |    |          |        |         |           |       |                 |                        |
|   |                         |                   |                         |        |           |    |          |        |         |           |       |                 |                        |
|   |                         |                   |                         |        |           |    |          |        |         |           |       |                 |                        |
| - |                         |                   |                         |        |           |    |          |        |         |           |       |                 |                        |
| L |                         |                   |                         |        |           |    | Clos     |        |         |           |       |                 |                        |

Dans la page de la recherche manuelle d'Inteleviewer, il y a un bouton nommé « Search External Archives ».

Option #3 : InteleViewer : Page de l'historique du patient

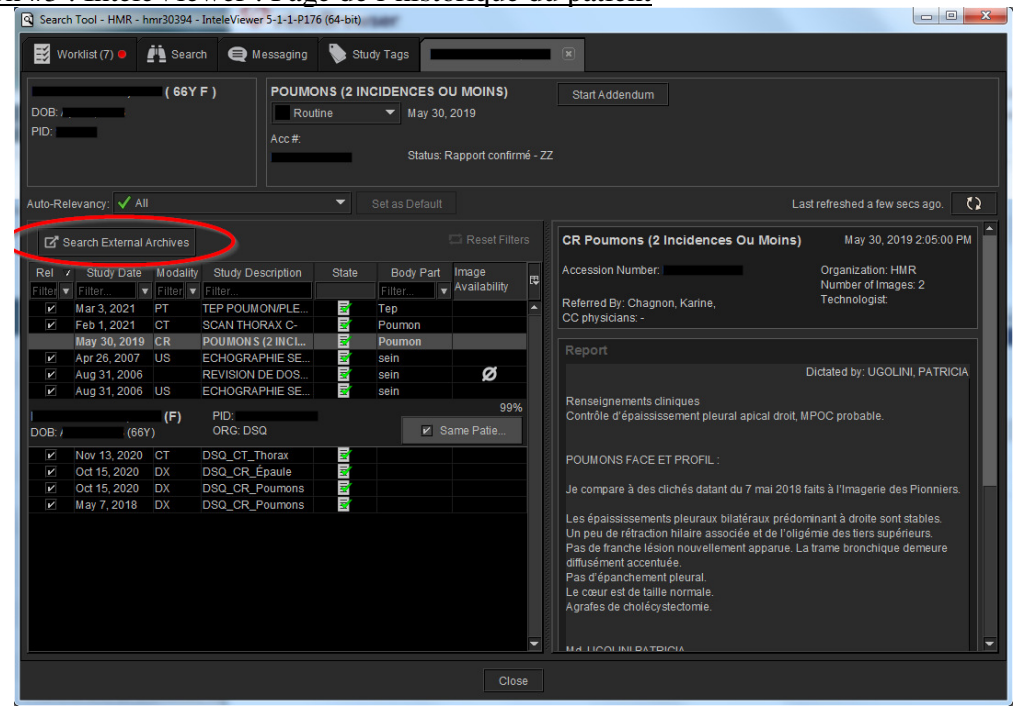

Lorsque vous avez un examen HMR d'ouvert, le bouton « Search External Archives » apparait en haut et à gauche de l'historique du patient.

| the logs and       |                                     |                                        |                                                                |               |                   |                                                                                                    |  |
|--------------------|-------------------------------------|----------------------------------------|----------------------------------------------------------------|---------------|-------------------|----------------------------------------------------------------------------------------------------|--|
| 🕞 🚹 https://hmrmd  | ib1.hmr.qc.ca/Portal/app?SID=d01e5i | 8c5c6aef37c97c9fe251e3fa22c#dicomqr/tl | heme= 🔎 🕈 🔒 🕈 🚺                                                | InteleConnect | ×                 | 6) f                                                                                                    |  |
| Recherche          | er dans l'archiv                    | e externe                              |                                                                |               |                   |                                                                                                    |  |
| Recificition       | or durie rarenity                   | o oxtorno                              | giste État de l'examen Organisation Disponibilité des images ( |               |                   |                                                                                                    |  |
|                    |                                     | Q                                      |                                                                |               |                   | anibilité des images (\$<br>JGNE C<br>JGNE C<br>JGNE C<br>JGNE C<br>S-<br>LGNE C<br>LGNE C<br>LGNE C<br>LGNE C<br>LGNE C |  |
| II: 1 róc          | sultata traunióa                    |                                        |                                                                |               |                   |                                                                                                    |  |
| ". 1 les           | suitais trouves                     |                                        |                                                                |               |                   |                                                                                                    |  |
| Date de naissance: | (67 ans) Sexe: Féminin              | n Nº du patient:                       |                                                                |               |                   |                                                                                                    |  |
|                    |                                     |                                        |                                                                |               |                   |                                                                                                    |  |
| 11 examens         |                                     |                                        |                                                                |               | 1                 |                                                                                                    |  |
| Nº de requête      | Description de l'examen             | Date de l'examen Radiologiste          | État de l'examen                                               | Organisation  | Disponibilité des | s images 🛱                                                                                                    |  |
| FYRA202011612201   | CT DSQ_CT_Thorax                    | 2020-nov13 04:22<br>PM                 | Rapport final<br>(ZZ)                                          | DSQ - DSQ     | EN LIGNE          | 2                                                                                                    |  |
| PH20201015-13202   | DX DSQ_CR_Épaule                    | 2020-oct15 08:46                       | Rapport final                                                  | DSQ - DSQ     | EN LIGNE          | 2                                                                                                    |  |
| DU00004045 40004   | DV 000 00 0                         | 2020-oct15 08:46                       | Rapport final                                                  | D00 D00       | FILLIONE          | ~                                                                                                    |  |
| PH20201015-13201   | DX DSQ_CR_Poumons                   | AM                                     | (ZZ)                                                           | DSQ - DSQ     | ENLIGNE           | ~                                                                                                    |  |
| JURA201974613603   | DSQ_US_Examen non<br>spécifique     | 2019-oct08 07:01                       |                                                                | DSQ           | HORS-             | 0                                                                                                    |  |
|                    | opooniduo                           | 2018-iuin-06.07-16                     |                                                                |               | HORS-             | -                                                                                                    |  |
| PH20180606-07301   | DSQ_Examen non spécifique           | PM                                     | (UNKNOWN)                                                      | DSQ           | LIGNE             | 0                                                                                                    |  |
| PH20180606-07302   | DSQ_CR_Colonne dorso-               | 2018-juin-06 07:16                     | 🔼 Inconnu                                                      | DSO           | HORS-             | •                                                                                                    |  |
|                    |                                     |                                        | and the set of the set of the set                              |               | L LODIE           |                                                                                                    |  |

- 1- Ceci ouvrira une page internet pour chercher le DSQ avec la RAMQ du patient
- 2- Inscrivez la RAMQ dans la case à cet effet et cliquez sur la loupe. Le système recherchera l'historique du patient au DSQ et vous l'affichera. Ceci peut prendre 15s à 45s selon la grosseur de l'historique du patient.
- 3- Prendre note que les examens de HMR et de PDI ne s'afficheront pas dans cette liste, car ces examens sont déjà hébergés dans notre PACS Pour PDI, on cherche leur dossier avec le suffixe PDI, ex. : 12345PDI.
- 4- Pour récupérer les images sur notre système, simplement cliquer sur l'icône du nuage.
- 5- Lorsque l'extraction est en cours, le travail est effectué dans le serveur du PACS, alors vous pouvez sortir de cette page ou même rechercher d'autres patients pour extraire d'autres examens.

Jean-Denis Lacourse, t.i.m PACS Admin CEMTL - Hopital Maisonneuve-Rosemont Poste 4600